## Instructies

In atletiek.nu moeten zowel ploegen als atleten worden ingeschreven. Ook moet aangegeven worden welke atleten in welke ploeg lopen en op welke positie zij staan.

## Stap 1: team inschrijven

Maak als eerste je Estafette Team aan. Klik hiervoor op "Estafette" in het menu en vervolgens kies je de juiste categorie en "Zweedse estafatte" als onderdeel. Klik vervolgens op "Maak nieuw estafetteteam aan".

|   | 026<br>Amsterda | cerdam<br>m, Vrijdag 6 juni | s Baanc             | ircuit :     | 2025 -      | - AV'23        | NL          | Compe |
|---|-----------------|-----------------------------|---------------------|--------------|-------------|----------------|-------------|-------|
|   | 🕯 Overzicht     | 🕼 Inschrijven               | 📽 Inschrijvingen    | ⊙ Tijdschema | 🕈 Uitslagen | 🔟 Statistieken | X Estafette | -     |
| A | Amsterdams I    | Baancircuit 2025 -          | AV'23 > Estafettete | ams          |             |                |             |       |
| E | stafett         | eteams                      |                     |              |             |                |             |       |
| c | ategorie:       | መ Alle categorie            | in                  | *            |             |                |             |       |
| 0 | nderdeel:       | Zweedse Estafett            | e                   | •            |             |                |             |       |
|   | Er zijn no      | og geen inges               | chreven teams       |              |             |                |             |       |
|   | 🛛 Maak nieu     | w estafetteteam             |                     |              |             |                |             |       |

Vul op de volgende pagina de gegevens van je team aan en klik op opslaan.

|                   | comodimenter         |   |                                                                                                    |                                                                                                    |  |  |  |
|-------------------|----------------------|---|----------------------------------------------------------------------------------------------------|----------------------------------------------------------------------------------------------------|--|--|--|
| ←<br>Vedstrijdgeg | evens                |   | Estafette teamleden                                                                                                    |                                                                                                    |  |  |  |
| Nationaliteit:    | Nederland            | ¥ | Zoek een deelnemer                                                                                                    | Q                                                                                                    |  |  |  |
| Team naam *:      | Test                 |   | Sta Atleet                                                                                                    | \$                                                                                                    |  |  |  |
| Vereniging *:     | AV 1923              | • | Geen atleten gevor                                                                                                    | den                                                                                                    |  |  |  |
| Categorie *:      | Senioren Mixed Teams |   | deen adeeen gevonden                                                                                                    |                                                                                                    |  |  |  |
|                   | Onderdelen *:        |   |                                                                                                    |                                                                                                    |  |  |  |
| 🗸 Zweedse Estafe  | ette                 |   | Beste prestaties                                                                                                    | Optioneel                                                                                                    |  |  |  |
|                   |                      |   | Beste prestatie automatie<br>De beste prestaties worden autor<br>van Attetiek nu (interinationale da<br>Je kunt handmatig een prestatie o<br>bijvoorbeeld als je een richtprestat<br>een prestatie leeglaat dan wordt d<br>ingevuld, indien we een prestatie b | sch ingevuld<br>Jatisch ingevuld op basis<br>Tabase.<br>verschrijven,<br>ties op wilt geven. Als je<br>leze automatisch<br>Junnen vinden. |  |  |  |
|                   |                      |   | Toon opgegeven bes                                                                                                    | te prestaties                                                                                                    |  |  |  |

## Stap 2: atleten inschrijven

Schrijf daarna de atleten van je team in via de normale inschrijfprocedure. Jij kunt je teamgenoten inschrijven, of ze kunnen zichzelf inschrijven.

## Stap 3: atleten toevoegen aan het team

Ga nu terug naar het team. Je kan het team vullen met atleten. Als je een atleet wil toevoegen uit een andere categorie of vereniging dan het team (bijvoorbeeld een U18-atleet in een U20-team of bij een combiteam), zorg dan dat je de vinkjes aanzet bij 'kun je de atleet niet vinden?'.